## Создание простейшего проекта в Sonic DVD-Audio Creator 3.0.05

Результатом будет являться DVD-Audio диск, содержащий три группы со стереотреками. Диск будет без меню и без слайдшоу.

Треки могут быть как Wav, так и MLP.

1. Создайте рабочую папку проекта, например, DVD\_Sonic.

В ней создайте папки Audio, Build, Elem, Img, Vob, Tiff и Menu (в данном проекте два последних не понадобятся).

2. В утилите Import Audio импортируйте аудио треки. Так как треки в этом проекте стерео, то каких либо особенностей тут нет, достаточно выбрать формат файла, сам файл, папку DVD\_Sonic/Audio и нажать Import.

| Not the second second s |                                                                                                | ×                                                                                    |
|----------------------------------------------------------------------------------------------------|------------------------------------------------------------------------------------------------|--------------------------------------------------------------------------------------|
| File Format       AIFF     WAV     DVD     MLP       Import Type     Ch Assignment       1File for 1Group     00001b     L, R       1File for 2Groups     2Files for 2Groups                                                                                                    | Ch Group 1<br>FS (kHz)<br>44.1 88.2 176.4<br>48 96 192<br>Q (bit)<br>16 20 24<br>Ch<br>1 2 3 4 | Ch Group 2<br>FS (kHz)<br>44.1 88.2<br>48 96<br>Q (bit)<br>16 20 24<br>Ch<br>1 2 3 4 |
| File1:       G:\Temp\Test\AudioTrack 06.wav          File2:           Destination:       G:\Temp\DVD_Sonic\Audio                                                                                                    | Track Editor                                                                                   | Import Exit                                                                          |

3. В утилите Author создайте проект. Мышью с панели инструментов перетяните сначала иконку Album, затем три Group, затем нужное количество Audio Track.

В свойствах альбома поставьте Auto=Play.

| (A Hodiff Froperacy             |  |
|---------------------------------|--|
| General Album Video Set         |  |
| Artist(s)  Album ID  Auto: Play |  |

Далее в свойствах каждого аудиотрека определите соответствующие этому треку XML-файл.

После определения всех аудиотреков сохраните проект и нажмите File/Publish. В качестве пути укажите папку DVD\_Sonic/Build. Проект будет записан и появится сообщение об окончании и отсутствии ошибок. В более сложных проектах с меню ошибки возможны, но в данном проекте их быть не должно. Если на данном этапе они есть, то что то сделано некорректно и следует проверить, все ли правильно сделано.

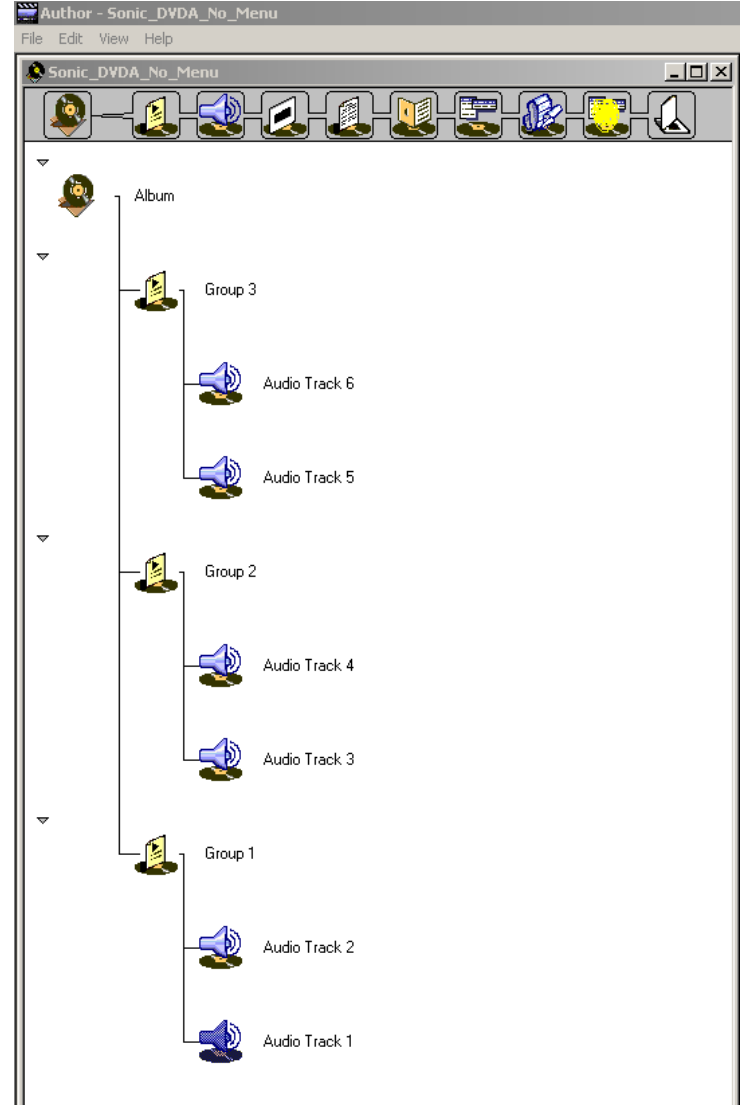

| 📲 Audio Track Properties                            |                                                     |
|-----------------------------------------------------|-----------------------------------------------------|
| General Track Audio Markers                         |                                                     |
| Filename<br>G:\Temp\DVD_Sonic\Audio\AudioTrack 01.> | <ml< th=""></ml<>                                   |
| - Audio Format(s)                                   |                                                     |
| G:\Temp\DVD_Sonic\Audio\AudioTrack 01               | Details                                             |
|                                                     | Silent: 0.000s                                      |
|                                                     | Coding : Linear PCM                                 |
|                                                     | Duration : 14.307s                                  |
|                                                     | Channels: 2                                         |
|                                                     | Quantization : 16 bits<br>Sample Freq. : 44.100 kHz |
| Add New Define Remove                               | Group 2<br>Quantization : n/a                       |
|                                                     | Sample Freq. : n/a                                  |

4. В утилите Command Editor откройте файл SFF.XML (он находится в папке DVD\_Sonic/Build) и уберните настройку защиты от копирования (поставьте в Audio CCI "Freely"). Сохраните файл.

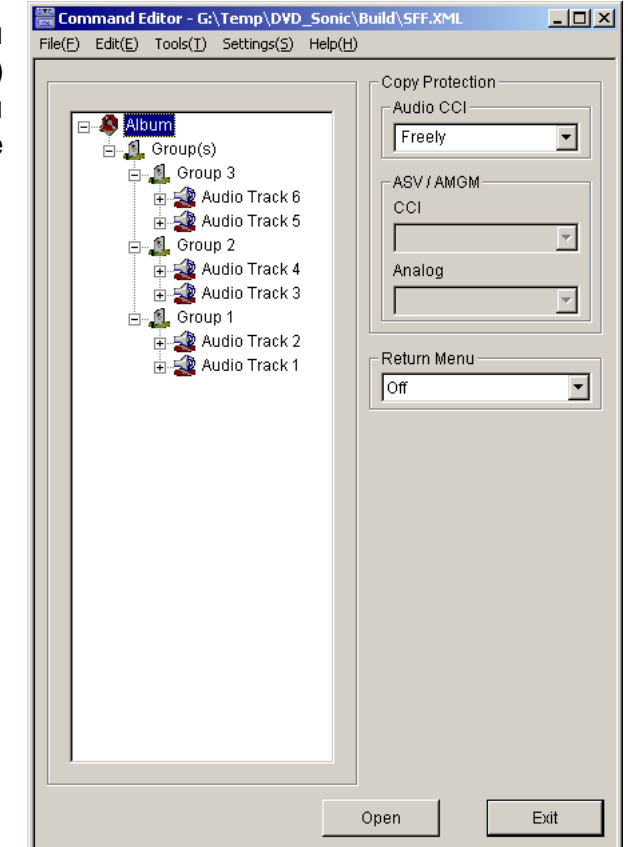

5. Загрузите SFF.XML файл в утилиту Format. Ошибок при загрузке Задайте быть не должно. рабочие директории внутри нашей рабочей папки проекта DVD Sonic (если этого не сделать, рабочие файлы окажутся разбросанными по всему жесткому диску) и запустите Execute.

Результатом работы будет папка DVD\_Sonic/Img/AUDIO\_TS, готовая к записи на диск.

| Format - G:\Temp\DVD_Sonic\Build\9                                                      | 5FF.XML                                |          |
|-----------------------------------------------------------------------------------------|----------------------------------------|----------|
| $File(\underline{F})  Tool(\underline{T})  Setting(\underline{S})  Help(\underline{H})$ |                                        |          |
| Input file (SFF.XML) G:\Temp\DVD_Sonic\Build\SFF.XML                                    |                                        | Browse   |
| Coperation                                                                              | Result                                 |          |
| File Conversion                                                                         | Parse Succeeded.<br>Convert Succeeded. | <u> </u> |
| Generate ASV System Stream                                                              |                                        |          |
| Generate AOB System Stream                                                              |                                        |          |
| Generate VOB System Stream                                                              |                                        | =        |
| Generate IFO and NV data                                                                | <u> </u>                               |          |
| Layout UDF Structure                                                                    | Execute Directory                      | Exit     |

## 6. Запись AUDIO\_TS на диск.

Единственной известной программой, в которой можно записать рабочий DVD-Audio диск из папки AUDIO\_TS, созданной в Sonic DVD-Audio Creator 3.0.05 пока является GEAR PRO - Mastering Edition. В частности, версия 7.0 rc16. К сожалению, метод создания образа с помощью cdrtools не работает.

Создайте в GEAR PRO новый DVD-Audio проект, укажите путь к папке AUDIO\_TS,

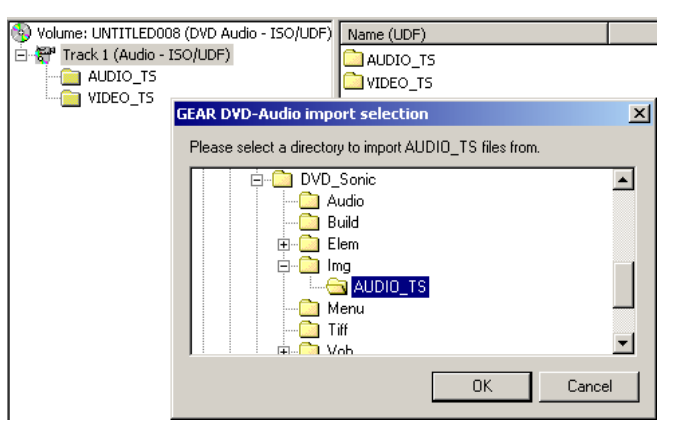

а на вопрос о том, хотите ли добавить к проекту папку VIDEO\_TS ответьте отрицательно. После этого запишите диск.

PS: Одно интересное наблюдение по поводу StartSector в GEAR PRO. Он правильно считывает начальные сектора файлов папки AUDIO\_TS из AUDIO\_PP.IFO, записывая, таким образом, диск (вероятно) полностью корректно, т.е. соблюдается как последовательность файлов, так и абсолютные значения секторов, с которых начинаются файлы на DVD-Audio диске. В частности, cdrtools считать сектора из AUDIO\_PP.IFO не может, соответственно, последнее условие не выполняется.

| Volume: UNTITLED008 (DVD Audio - ISO/UDF) | Name (UDF)   | Size     | Туре     | Modified         | Startsector |
|-------------------------------------------|--------------|----------|----------|------------------|-------------|
| 🖻 📅 Track 1 (Audio - ISO/UDF)             | AUDIO_PP.IFO | 128 Kb   | IFO File | 02/05/2006 21:02 | 273         |
|                                           | AUDIO_TS.IFO | 6 Kb     | IFO File | 02/05/2006 21:02 | 337         |
| IIII VIDEO_TS                             | AUDIO_TS.BUP | 6 Kb     | BUP File | 02/05/2006 21:02 | 353         |
|                                           | ATS_01_0.IFO | 4 Kb     | IFO File | 02/05/2006 21:02 | 358         |
|                                           | ATS_01_1.AOB | 19400 Kb | AOB File | 02/05/2006 21:02 | 360         |
|                                           | ATS_01_0.BUP | 4 Kb     | BUP File | 02/05/2006 21:02 | 10060       |

(c) Kisa\_AG, 2006.